## Ladda upp Telia-konfiguration

Denna guide visar dig hur du laddar upp en Telia-konfigurationsfil i ditt VDSL-modem.

Logga in i ditt VDSL-modem genom att starta din webläsare och skriv in adressen 192.168.1.1. Tryck därefter Enter.

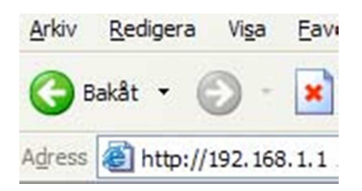

Du kommer att dirigeras till en inloggningsbild där du anger produktens lösenord. Standard från fabrik är 1234. Har du tidigare ändrat lösenord, gäller naturligtvis ditt personliga lösen.

Efter inloggning visas huvudmenyn:

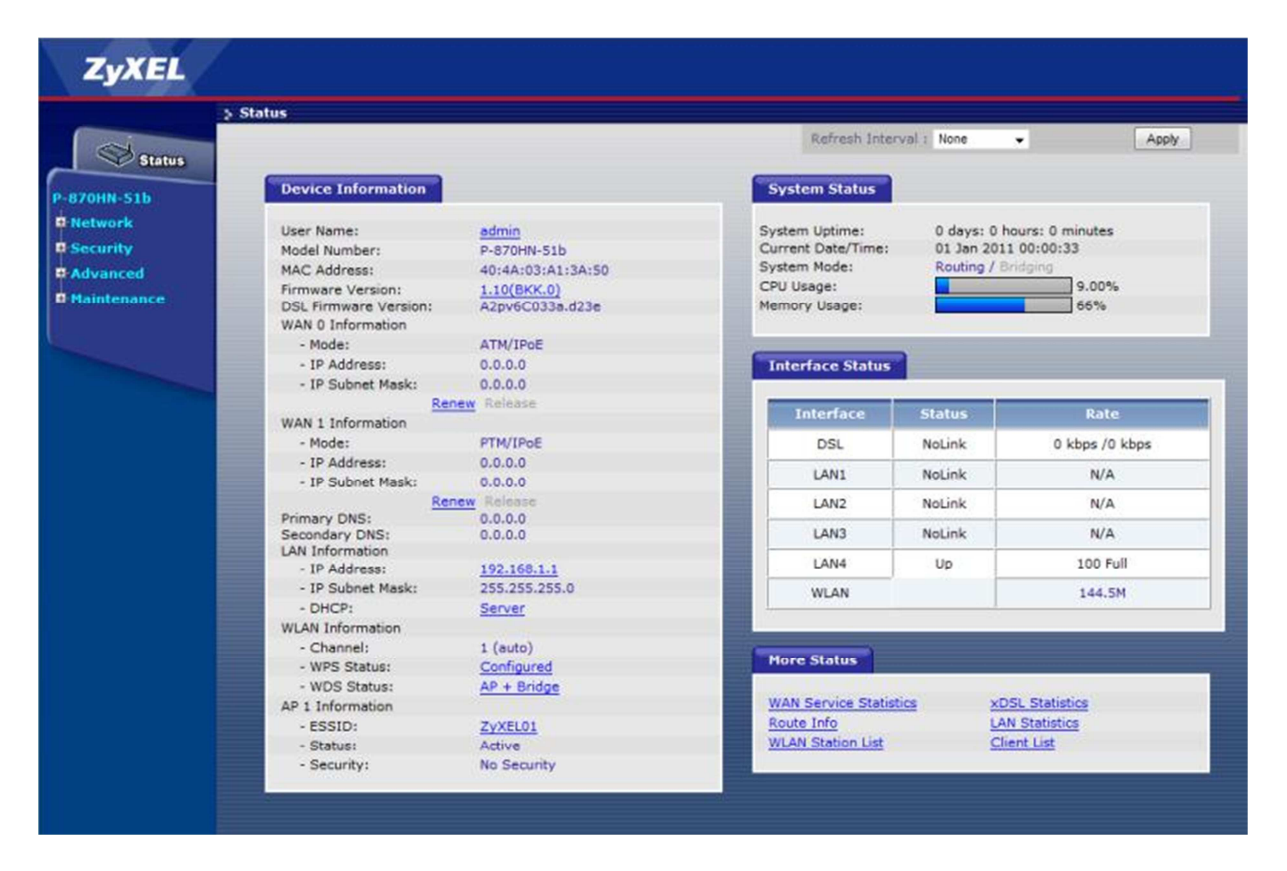

För att komma till området där du laddar upp konfigurationsfilen klicka du i vänster meny på "Maintenance", och sen på "Tools":

| yXEL                                                                                                    |                                                                                                    |                         |                                         |        |                       |
|----------------------------------------------------------------------------------------------------|----------------------------------------------------------------------------------------------------|-------------------------|-----------------------------------------|--------|-----------------------|
|                                                                                                    | Status                                                                                                    |                         |                                         |        |                       |
|                                                                                                    |                                                                                                    | Refresh Interval : None |                                         |        |                       |
| Status                                                                                                    |                                                                                                    |                         |                                         |        |                       |
| IN-Sth                                                                                                    | Device Information                                                                                             |                         | System Status                           |        |                       |
|                                                                                                    | the second second second second second second second second second second second second second second second s |                         |                                         |        |                       |
| VORK                                                                                                    | User Name:                                                                                                    | admin                   | System Uptime:                          | 0 days | s: 0 hours: 0 minutes |
| arity                                                                                                    | Model Number:                                                                                                  | P-870HN-51b             | Current Date/Time: 01 Jan 2011 00:00:57 |        |                       |
| anced                                                                                                    | MAC Address: 40:4A:03:A1:3A:50                                                                                 |                         | System Mode: Routing / Bridging         |        |                       |
|                                                                                                    | Firmware Version:                                                                                              | 1.10(BKK.0)             | CPU Usage:                              |        | 0.00%                 |
| ntenance                                                                                                    | DSL Firmware Version:                                                                                          | A2pv6C033a.d23e         | Memory Usage:                           |        | 66%                   |
| ystem                                                                                                    | WAN 0 Information                                                                                              |                         |                                         |        |                       |
| 0.05                                                                                                    | - Mode:                                                                                                    | ATM/IPoE                |                                         | -      |                       |
| ools                                                                                                    | - IP Address:                                                                                                  | 0.0.00                  | Interface Status                        |        |                       |
| Diagnostic                                                                                                    | - IP Subnet Mask:                                                                                              | 0.0.0.0                 |                                         |        |                       |
|                                                                                                    | Rer                                                                                                    | new Release             |                                         |        |                       |
|                                                                                                    | WAN 1 Information                                                                                              |                         | Interface                               | Status | Rate                  |
|                                                                                                    | - Mode:                                                                                                    | PTM/IPoE                | DSL                                     | NoLink | 0 kbps /0 kbps        |
| Contraction of the local division of the local division of the loc | - IP Address:                                                                                                  | 0.0.0                   |                                         |        |                       |
|                                                                                                    | - IP Subnet Mask:                                                                                              | 0.0.0.0                 | LAN1                                    | NoLink | N/A                   |
|                                                                                                    | Rer                                                                                                    | new Release             | LAN2                                    | NoLink | N/A                   |
|                                                                                                    | Primary DNS:                                                                                                   | 0.0.0.0                 |                                         |        |                       |
|                                                                                                    | Secondary DNS:                                                                                                 | 0.0.0.0                 | LAN3                                    | NoLink | N/A                   |
|                                                                                                    | LAN Information                                                                                                |                         | LAN4                                    | Un     | 100 Full              |
|                                                                                                    | - IP Address:                                                                                                  | 192.168.1.1             | Daily Op                                |        |                       |
|                                                                                                    | - IP Subnet Mask:                                                                                              | 255.255.255.0           | WLAN                                    |        | 144.5M                |
|                                                                                                    | - DHCP:                                                                                                    | Server                  |                                         |        |                       |
|                                                                                                    | WLAN Information                                                                                               |                         |                                         |        |                       |
|                                                                                                    | - Channel:                                                                                                    | 1 (auto)                | More Status                             |        |                       |
|                                                                                                    | - WPS Status:                                                                                                  | Configured              |                                         |        |                       |
|                                                                                                    | - WDS Status:                                                                                                  | <u>AP + Bridge</u>      |                                         | 2002   |                       |
|                                                                                                    | AP 1 Information                                                                                               |                         | WAN Service Statistics                  |        | XUSL Statistics       |
|                                                                                                    | - ESSID:                                                                                                    | ZYXEL01                 | Koute Info                              |        | Client Lint           |
|                                                                                                    | - Status:                                                                                                    | Active                  | WLAN Station List                       |        | Client List           |
|                                                                                                    | - Security:                                                                                                    | No Security             |                                         |        |                       |

När du klickat på "Tools" visas nya alternativ i mitten av skärmen. Överst finner du tre flikar, "Firmware", "Configuration" och "Restart". Välj fliken "Configuration", och sen på "Bläddra" för att välja den fil du vill ladda upp:

| ZyXEL                                         |                                                                                                    |
|-----------------------------------------------|----------------------------------------------------------------------------------------------------|
|                                               | Maintenance > Tools > Configuration                                                                                                    |
| Status                                        | Firmware Configuration Restart                                                                                                    |
| -870HN-51b                                    | Backup Configuration                                                                                                    |
| R Network<br>Security                         | Click <b>Backup</b> to save the current configuration of your system to your computer.                                                                                                    |
| Maintenance                                   | Restore Configuration                                                                                                    |
| - System<br>- Logs<br>- Tools<br>- Diagnostic | To restore a previously saved configuration file to your system, browse to the location of the configuration file and click.<br>Upload.<br>File Path :<br>Upload                                               |
|                                               | Back to Factory Defaults                                                                                                    |
|                                               | Click Reset to clear all user-entered configuration information and return to factory defaults.<br>- Password will be 1234<br>- LAN IP address will be 192.168.1.1<br>- DHCP will be reset to server<br>Reset. |

Sök upp Telia-konfigurationsfilen som heter "P-870HN-51b\_Telia.conf", som du tidigare laddat ner.

| Dator > Lokal disk (C:) > Download                                                                                                    |    |                        | ✓ ♦ Sök i Download |               |          | 1 |
|----------------------------------------------------------------------------------------------------|----|------------------------|--------------------|---------------|----------|---|
| Ordna 🔻 🛛 Ny ma                                                                                                    | рр |                        |                    |               | •        |   |
| 🎉 Dropbox                                                                                                    | ^  | Namn                   | Ser                | nast ändrad   | Тур      |   |
| Hämtade filer                                                                                                    |    | P-870HN-51b_Telia.conf | 201                | 1-09-06 10:03 | CONF-fil |   |
| 詞 Bibliotek                                                                                                    | =  |                        |                    |               |          |   |
| E Bilder<br>Dokument<br>Filmer<br>Musik                                                                                                    |    |                        |                    |               |          |   |
| <ul> <li>Bilder</li> <li>Dokument</li> <li>Filmer</li> <li>Musik</li> <li>Dator</li> </ul>                                                 |    |                        |                    |               |          |   |
| <ul> <li>Bilder</li> <li>Dokument</li> <li>Filmer</li> <li>Musik</li> <li>Dator</li> <li>Lokal disk (C:)</li> </ul>                        |    |                        |                    |               |          |   |
| <ul> <li>Bilder</li> <li>Dokument</li> <li>Filmer</li> <li>Musik</li> <li>Dator</li> <li>Lokal disk (C:)</li> <li>HP_TOOLS (E:)</li> </ul> |    | <                      |                    |               |          |   |

När den filen är vald klickar man på "Upload", vilket gör att filen laddas upp och följande meddelande visas:

| ZyXEL                 |                                                           |
|-----------------------|-----------------------------------------------------------|
|                       | > Maintenance > Tools > Configuration                     |
| Status                |                                                           |
| P-870HN-51b           |                                                           |
| R Network             |                                                           |
| Security              |                                                           |
| Advanced              | DSI Router Undate                                         |
| Maintenance           | Please Wait                                               |
| - System              |                                                           |
| Logs                  | Uploading is in progress. The DSL Router will reboot upon |
| - Tools<br>Diagnostic | completion, inis process will take about 2 minutes.       |
| Construction of the   |                                                           |
|                       |                                                           |
|                       |                                                           |

**OBS!** Stäng **ALDRIG** av produkten under uppladdningen.

Efter en lyckad uppladdning kommer P-870HN-51b vara konfigurerad för Telia. LAN-port 1 används för internetåtkomst, LAN-port 2 för IPTV och LAN-port 3 för telefoni (om man har de tjänsterna).